#### Connect ES24N to TrueNAS F-Series Version History

| Version | Editors     | Changes                        | Publish Date & Locations |
|---------|-------------|--------------------------------|--------------------------|
| 24061   | Tony Rivera | PD-1189<br>• Document Creation |                          |
|         |             |                                |                          |
|         |             |                                |                          |
|         |             |                                |                          |
|         |             |                                |                          |

# Connect ES24N to TrueNAS<sup>®</sup> F-Series

v.24061

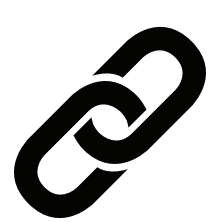

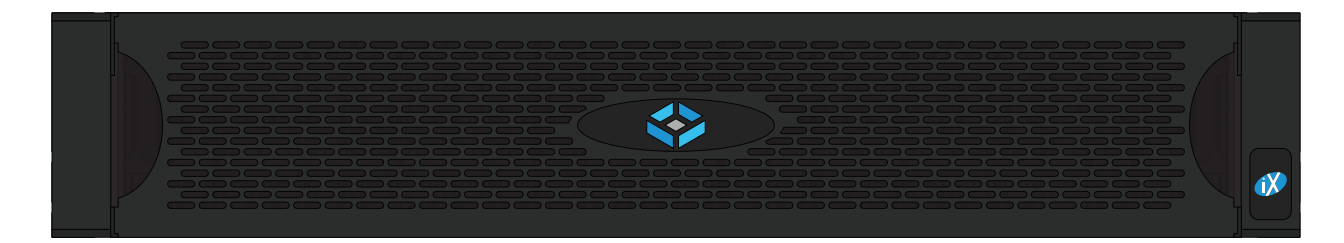

# **1** Introduction

This document guides you through connecting your ES24N(s) to your TrueNAS F-Series within the TrueNAS OS.

Before starting, ensure your TrueNAS license is active in **System Settings > General**.

#### Important - Licensed Hardware

TrueNAS restricts adding ES24N shelves based on how many are in your license.

You must have at least one ES24N in Additional Hardware to access the NVMe-oF Expansion Shelves screen.

# Support Customer Name: TrueNAS Customer Features: Contract Type: GOLD Expiration Date: 2025-05-02 (expires in 332 days) Model: AMD EPYC 7543P 32-Core Processor System Serial: A1-103936 Licensed Serials: A1-100001/A1-100002 Additional Hardware: 2 x ES24N Expansion shelf TrueNAS Documentation Hub - Read and contribute to the open-source documentation. TrueNAS Forums - Find answers from other users in the forums. TrueNAS Licensing - Learn more about enterprise-grade support. This is a production system **Update License File Ticket Proactive Support**

### Note - IP Addresses

If you already know your ES24N IOM1 and IOM2 IP addresses, you can skip to step 4.

If you know one IOM IP address but not the other, you can use the **curl** command in <u>step 3</u> to obtain it.

#### $\odot\,\mbox{Tip}$ - Entering Commands

We recommend manually entering all shell commands. Copied/pasted commands might not execute correctly.

## 2 Retrieve the ES24N IOM1 IP Address

Attach a serial cable from IOM1 on the ES24 to the active controller on the F-Series.

Open the **Shell** (**System Settings > Shell**) on the active F-Series controller and list the active serial ports with:

### ls /dev/tty\* |grep 'USB\|ACM'

Example return:

```
root@f60-161a[~]# ls /dev/tty* |grep 'USB\|ACM'
/dev/ttyACM0
/dev/ttyACM1
```

Before you can access the port, you might have to change the permissions with:

chown :wheel /dev/ttyACM0

After modifying permissions, enter:

cu -1 /dev/ttyUSB/ACM0/1 -s 115200

Where:

- USB/ACM is the serial port type returned from the 1s command
- 0/1 is the port number you want to access

Press Enter again. The command logs you into the expansion shelf.

Finally, enter:

ip addr show eth0

Example return:

```
root@ves-ves-vds2249r-MXE3000043CHA007-mgr1:/usr/bin# ip addr show eth0
2: eth0: <BR0ADCAST,MULTICAST,UP,LOWER_UP> mtu 1500 qdisc pfifo_fast qlen 1000
    link/ether 00:09:3d:0c:4e:d5 brd ff:ff:ff:ff:ff
    inet 10.220.13.101/20 brd 10.220.15.255 scope global dynamic eth0
    valid_lft 44801sec preferred_lft 44801sec
    inet6 fe80::209:3dff:fe0c:4ed5/64 scope link
    valid_lft forever preferred_lft forever
```

Record the ES24N IOM1 IP address for the next steps, then close the **Shell**.

# 3 Retrieve the ES24N IOM2 IP Address

Re-open the **Shell** on the F-Series and enter:

curl -k -u 'Admin:PASSWORD' https://IP/redfish/v1/Managers/IOM2/EthernetInterfaces/1
|jq .IPv4Addresses

Where:

- PASSWORD is your ES24N IPMI/BMC password
- IP is the ES24N IOM1 IP address you got in step 2

Example Output:

| root<br>Mana | <pre>root@f60-161a[~]# curl -k -u 'Admin:MXE3000043CHA007' https://10.220.13.101/redfish/v1/ Managers/IOM2/EthernetInterfaces/1/ig IPv/Addresses</pre> |               |                |        |                |        |          |       |       |      |         |  |
|--------------|----------------------------------------------------------------------------------------------------|---------------|----------------|--------|----------------|--------|----------|-------|-------|------|---------|--|
| %<br>%       | Total                                                                                                    | %<br>%        | Receive        |        | ferd           | Averag | ge Speed | Time  | Time  | Time | Current |  |
| 100          | 860                                                                                                    | 100           | 860            | 0      | 0              | Dload  | Upload   | Total | Spent | Left | Speed   |  |
| [            | 800                                                                                                    | 100           | 800            | U      | U              | 1213   | 0 -      |       |       |      | - 7200  |  |
| {            | "Addrou                                                                                                    | ~ ~ " •       | <b>"10 220</b> | 12 10  | ייכר           |        |          |       |       |      |         |  |
|              | "Addres                                                                                                    | ss .<br>ssOri | gin": "        | DHCP"  | , <sup>,</sup> |        |          |       |       |      |         |  |
|              | "Gatewa                                                                                                    | ay":<br>Mack  | "10.220        | .0.1"  | ,<br>240 0     | 11     |          |       |       |      |         |  |
| }            | Sublie                                                                                                    | LIMASK        | . 255          | .233.2 | 240.0          |        |          |       |       |      |         |  |
| ]            |                                                                                                    |               |                |        |                |        |          |       |       |      |         |  |

Record the ES24N IOM2 IP address for the next steps, then close the Shell.

#### **() Important - Serial Cable**

Remove the serial cable from the F-Series and ES24N before continuing.

## 4 Add the ES24N to TrueNAS

Log into your TrueNAS webUI and go to **System Settings > Enclosure**.

Click on NVME-OF Expansion Shelves to access the NVME-oF Expansion Shelves screen.

| <sup>System</sup><br>View Enclosure | NVMe-OF Expansion Shelves                   |                                   |            |           |
|-------------------------------------|---------------------------------------------|-----------------------------------|------------|-----------|
| Disks on F60 (0)                    |                                             |                                   | EDIT LABEL | F60 (0)   |
|                                     |                                             |                                   |            | ES24N (1) |
| Pools                               |                                             | • tank<br>• Unassigned            |            |           |
|                                     | Choose a [                                  | Disk                              |            |           |
| Disks Overview                      |                                             |                                   |            |           |
|                                     |                                             |                                   |            |           |
|                                     | 0                                           | 0                                 |            |           |
|                                     | Pools in Enclosure<br>All pools are online. | Failed Disks<br>All disks healthy |            |           |
|                                     | SHOW POOLS                                  | SHOW STATUS                       |            |           |
|                                     |                                             |                                   |            |           |

Click **Add** in the upper-right corner to configure an ES24N.

| System > View Enclosure<br>NVMe-oF Expansion Shelve | S   |                                |                 | Q Search |        |   |   | Add  |
|-----------------------------------------------------|-----|--------------------------------|-----------------|----------|--------|---|---|------|
| Description                                         | IPs | Username                       |                 |          |        |   |   |      |
|                                                     |     | No records have been added yet |                 |          |        |   |   |      |
|                                                     |     |                                | Items per page: | 50 🔻     | 0 of 0 | к | < | > >I |
|                                                     |     |                                |                 |          |        |   |   |      |

4. Fill out the **Add Expansion Shelf** form and click **Save**.

| Add Expansion Shelf | $\bigotimes$ |
|---------------------|--------------|
| Description *       |              |
|                     |              |
| ي *با               |              |
| Optional IP 🧿       |              |
| Username * 🕐        |              |
|                     |              |
| Password * 🕐        | ଢ଼           |
| Save                |              |

| Setting     | Description                                                                |
|-------------|----------------------------------------------------------------------------|
| Description | The name you want TrueNAS to display for the shelf.                        |
| IP          | The IOM1 IP address (obtained from step 2 if you did not already have it). |
| Optional IP | The IOM2 IP address (obtained from step 3 if you did not already have it). |
| Username    | Admin                                                                      |
| Password    | SB-327 IPMI/BMC password (chassis serial number). Ex. MXE3000043CHA007     |

## **5** Managing ES24N Shelves

After adding ES24N shelves to the system, TrueNAS lists them in the **NVME-OF Expansion Shelves** screen. You can edit them by clicking the pencil icons or delete them by clicking the trashcan icons.

| System > View Enclosure<br>NVMe-oF Expansion Shelve | 25                           |          |                 | <b>Q</b> 8 |        |      |   | Add  |
|-----------------------------------------------------|------------------------------|----------|-----------------|------------|--------|------|---|------|
| Description                                         | IPs                          | Username |                 |            |        |      |   |      |
| MXE3000043CHA007                                    | 10.220.13.101, 10.220.13.102 | Admin    |                 |            |        |      | ľ | Ē    |
| MXE3000043CHA008                                    | 10.220.13.103, 10.220.13.104 | Admin    |                 |            |        |      | / | Ĩ    |
|                                                     |                              |          | Items per page: | 50         | 1 of 1 | • >۱ | < | > >I |
|                                                     |                              |          |                 |            |        |      |   |      |

## **6** Additional Resources

**ES24N User Manual** 

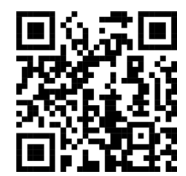

ES24N Resources

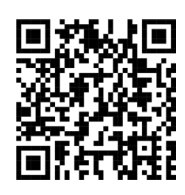

iX Support

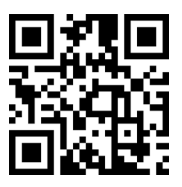

ES24N User Manual: https://www.truenas.com/docs/files/ES24NPUM.pdf

ES24N Resources: https://www.truenas.com/docs/hardware/expansionshelves/#es24n-resources

## 7 Contact iXsystems

Having issues? Please contact TrueNAS Enterprise Support to ensure a smooth resolution.

| Contact Method | Contact Options                                                                                                    |
|----------------|----------------------------------------------------------------------------------------------------|
| Web            | https://support.ixsystems.com                                                                                                    |
| Email          | support@iXsystems.com                                                                                                    |
| Telephone      | Monday-Friday, 6:00AM to 6:00PM Pacific Standard Time:<br>• US-only toll-free: <b>1-855-473-7449</b> option 2<br>• Local and international: <b>1-408-943-4100</b> option 2             |
| Telephone      | Telephone After Hours (24x7 Gold Level Support only):<br>• US-only toll-free: <b>1-855-499-5131</b><br>• International: <b>1-408-878-3140</b> (International calling rates will apply) |